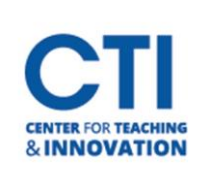

## Add Kaltura Media Gallery Tool Link to Blackboard Course Menu

1. On the welcome page, click on your **course** (Figure 1)

| A Dan Myska     |                                                               |
|-----------------|---------------------------------------------------------------|
| Activity Stream | ■ Q Search your courses Filter All Courses ▼                  |
| Courses         | Assorted Dates                                                |
| organizations   | CCSUSandboxMyskaD<br>CCSU Sandbox MyskaD Original Course View |
| Calendar        | Multiple Instructors   More info 🗸                            |
| Messages        | CCSUSandboxKhampp1                                            |
| Grades          | Multiple Instructors   More info ~                            |
| 🚀 Assist        |                                                               |

## FIGURE 1

2. On the left menu panel above your course, click on the + icon. (Figure

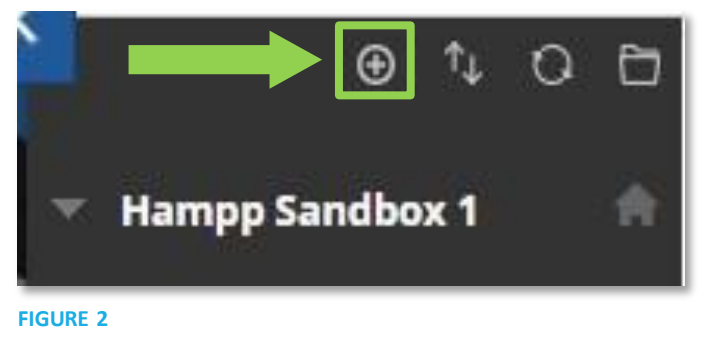

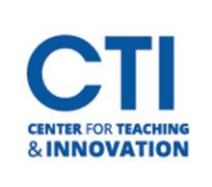

## Add Kaltura Media Gallery Tool Link to Blackboard Course Menu

- 3. Type Media Gallery into the box titled Name (Figure 4)
- 4. Click on the drop-down box titled Type and select Media Gallery (Figure 4)
- 5. Click the box titled Available to Users and then click Submit (Figure 4)

| Sar Add Tool Link  |               |         |
|--------------------|---------------|---------|
| en * Name:         | Media Gallery |         |
| 🗰 Туре:            | Media Gallery | ~       |
|                    |               |         |
| ate 🗹 Available to | Users         |         |
| ate 🔽 Available to | Users         | Cubinit |

6. You will now see Media Gallery listed on your left course menu (Figure 5)

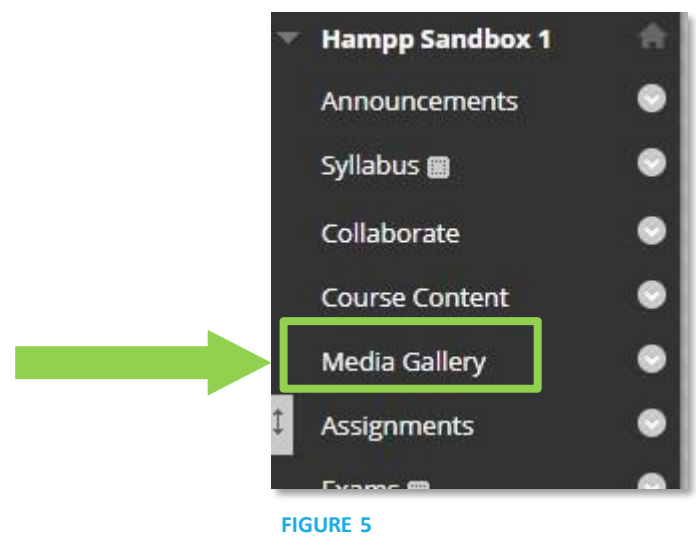